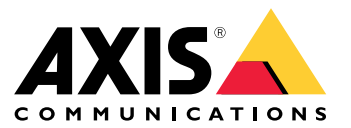

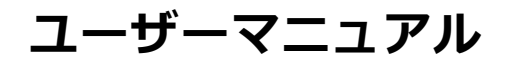

目次

| AXIS Site Designer について                                                                                 | 3  |
|----------------------------------------------------------------------------------------------------|----|
| 快討事項<br>Avis Site Designerの使田開始                                                                         | 4  |
| My Axisアカウントを登録する                                                                                       | 5  |
| プロジェクトを作成する                                                                                             | 5  |
| プロジェクトに装置を追加する                                                                                          | 6  |
| □ □ □ □ □ □ □ □ □ □ □ □ □ □ □ □ □ □ □                                                                   | 8  |
| プロジェクトを複製する                                                                                             | 8  |
| プロジェクトをエクスポートする                                                                                         | 8  |
| ノロンエクトを1 ノホート 9 る                                                                                       | 9  |
| プロジェクトをアーカイブする                                                                                          | 9  |
| マップでの作業                                                                                                 | 10 |
| アプリケーションの追加                                                                                             | 11 |
| システムアクセサリーを追加する                                                                                         | 11 |
| ての他の頃日を追加する<br>シナリオとフケジュールの答理                                                                           | 11 |
| <b>メリックシュールの官理</b>                                                                                      | 12 |
| シナリオの編集                                                                                                 | 12 |
| 新しいテノオルトンナリオを設定する                                                                                       | 13 |
| 新しいスケジュールを作成する                                                                                          | 15 |
|                                                                                                    | 15 |
| ZIPStreamとストレーン時間設定の定義<br>シールオキたはフケジュールを削除する                                                            | 10 |
| レポートとドキュメントの管理                                                                                          | 19 |
| 販売見積もりを作成する                                                                                             | 19 |
| 部品表を作成する                                                                                                | 19 |
| 電力のより帯域幅レホートの作成                                                                                         | 20 |
| ジステム提案書の作成                                                                                              | 20 |
| ドキュメントのタワンロード<br>詳細情報                                                                                   | 20 |
| <b>ローカルプロジェクト</b>                                                                                       | 22 |
| $\underline{b} \underline{t} \underline{j} \underline{t} (\underline{c} - \underline{b} \underline{c})$ | 22 |
| トフノルシューティンク                                                                                             | 23 |

## AXIS Site Designerについて

## AXIS Site Designerについて

Axis SiteDesignerを使用すると、ニーズに合ったシステムを効率的に計画および設計できます。このツールを使用 して、適切な製品を見つけ、サイトの地図やフロアプランに配置し、その範囲を視覚化します。選択した内容に基 づいて、ツールは電力、帯域幅、ストレージの概算を行い、適切な録画ソリューションとネットワークソリュー ションを提案します。最後に、販売見積書の作成、包括的な部品表の作成、サイトメモや推奨事項などの貴重 な情報を設置担当者と共有することができます。

このツールの詳しい内容をご覧いただくには、*axis.com/support/tools/axis-site-designer*に移動し、 AXIS SiteDesignerを起動してください。

#### 検討事項

#### 検討事項

#### ブラウザーサポート

AXIS SiteDesignerはウェブアプリケーションであり、ほとんどの一般的なウェブブラウザの最新バージョンに 対応しています。Windows、macOS、さらにほとんどのタブレットデバイスからアクセスすることができま す。このツールは携帯電話には対応していません。

#### データストレージ

Axis SiteDesignerで作成したプロジェクトは、ブラウザのローカルストレージを使用して、コンピューターまたは タブレットにローカルに保存されます。各ブラウザには独自のストレージがあるため、複数のブラウザで作業して いる場合、プロジェクトのリストが異なる可能性があることに留意してください。

#### サインインして作業を保存する

Axis SiteDesignerで作業する際は、My Axisにサインインし、プロジェクトが保存されていることを確認することを お勧めします。サインインすると、複数のデバイスやブラウザからプロジェクトで作業することもできます。

#### オフライン作業

Axis SiteDesignerでは、ブラウザからいつでもオフラインで作業できます。オンラインに戻ると、プロジェクト はAxis SiteDesignerのサーバーと同期化されます。オフラインでのみ作業する場合は、ローカルでのみ利用可能な プロジェクトを作成できます。詳細については、22ページローカルプロジェクトを参照してください。

#### Axis Site Designerの使用開始

#### Axis Site Designerの使用開始

Axis SiteDesignerでプロジェクトを素早く開始するには、以下の手順をしたがうことをお勧めします:

- 1. 5 ページMy Axisアカウントを登録する
- 2. 5ページプロジェクトを作成する
- 3. 6ページプロジェクトに装置を追加する
- 4. 7ページ録画デバイスとネットワークデバイスを追加する
- 5. 販売見積書や部品表などのレポートを作成します。詳細については、*19ページ、レポートとドキュ メントの管理*を参照してください。

### My Axisアカウントを登録する

axis.com/my-axis/loginでMy Axisアカウントを登録します。

My Axisアカウントの安全性を高めるため、多要素認証 (MFA) を有効にしてください。MFAは、ユーザーの身元確 認のために別の認証レイヤーを追加するセキュリティシステムです。

MFAを有効にするには:

- 1. axis.com/my-axis/loginに移動します。
- 2. My Axisの認証情報を使用してログインします。
- 3. <br/>
  に移動し、[Account settings (アカウント設定)] を選択します。
- 4. [Security settings (セキュリティ設定)] をクリックします。
- 5. [Handle your 2-factor authentication (2要素認証の処理)] をクリックします。
- 6. My Axisの認証情報を入力します。
- 認証方法として [Authenticator App (TOTP) (認証アプリ(TOTP)] または [Email (電子メール)] のいずれか を選択し、画面の指示に従います。

## プロジェクトを作成する

1. Axis SiteDesignerで、プロジェクトを追加をクリックします。

プロジェクトを同期して保存できるようにするには、**マイプロジェクト**ページでプロジェクトを作 成します。

- 2. **プロジェクのオーバービュー** に、プロジェクトの名前、プロジェクトの対象者、メモなどの詳細 を入力します。
- 3. **♀ ロケーション**をクリックして、サイトのロケーションを設定します。

注

**プロジェクトが設置される国または地域**で、正しい国または地域を選択してください。このフィールドは、見積書や部品表に追加される製品番号に影響します。

4. **日本 設定**をクリックして、設置高さを設定し、希望する地域単位と温度スケールを選択し、電力計 算の基準となるものを選択します。

#### Axis Site Designerの使用開始

5. プロジェクトの**シナリオ**を変更または新規追加するには、*12ページ、シナリオとスケジュールの管理*を参照ください。

シナリオ設定は、プロジェクトのカメラに必要なストレージと帯域幅の概算に役立ちます。

6. カメラやその他のデバイスをプロジェクトに追加するには、**マップ**ページまたは**デバイス**ページに移動 します。詳細については、*6ページプロジェクトに装置を追加する*を参照してください。

### プロジェクトに装置を追加する

プロジェクトにデバイスを追加するには、2通りの方法があります。フロアプランがある場合は、ツールのマップ 表示でインポートし、プランに直接デバイスを追加することをお勧めします。必要なすべてのデバイスをリストに 追加し、後でフロアプランに追加することもできます。

#### マップ表示でのデバイスの追加

マップ表示でデバイスを追加するには、まずフロアプランをアップロードし、そのフロアプランに直接デバイスを追加します。

フロアプランの追加:

- 1. Axis SiteDesignerでプロジェクトを開きます。
- 2. **マップ**ページに移動します。
- 3. ●をクリックしてファイルを選択し、アップロードします。

Axis SiteDesignerは、最大サイズ10 MBのPNG、JPG、JPEG、PDFファイルのアップロードをサポートしています。

- 4. 名前を入力し、フロアプランの追加をクリックします。
- 5. フロアプランの縮尺を設定します。

#### フロアプランにデバイスを追加する:

- マップの右側にあるデバイスメニューで、追加するデバイスタイプのタブに移動します。
   この手順では、カメラタブを例に説明します。
- 7. 追加するカメラが決まっている場合は、**カメラ**をクリックし、ドロップダウンリストからモデル を選択します。
- 8. カメラのアイコンをクリックし、マップにドラッグします。

カメラモデルを後で選択する場合は、 🍄 をクリックして、一般的なカメラをマップに配置します。

カメラをクリックして追加し、設定を編集します。例えば、カメラをクリックしてドラッグして移動したり、アンカーポイントをクリックして視野角やカバーエリアを調整したり、左側のメニューに移動して設定を追加・編集したりすることができます。

追加したカメラにはデフォルトのシナリオが割り当てられます。シナリオの詳細については、*22ページシナリオについて*を参照してください。

地図表示で使用できるコントロールボタンの詳細については、10ページマップでの作業を参照してください。

#### デバイスをリストに追加する

1. Axis SiteDesignerでプロジェクトを開きます。

注

#### Axis Site Designerの使用開始

- 2. [Devices (デバイス)] ページに移動します。
- デバイスを追加をクリックして、デバイスセレクターに移動します。
   追加するデバイス名を把握している場合は、デバイスをクイック追加をクリックして直接追加できます。
- 4. 右上のメニューから追加するデバイスのタイプを選択します:**カメラ、F/FAシリーズ、エンコーダ...**
- 5. フィルタと設定を使用して、サイトの要件を定義します。
- 6. おすすめの製品の一覧、または一致する製品の一覧からモデルを選択します。
- ・ デバイスの仕様を確認するには、<sup>▲</sup> データシートをクリックして、デバイスのデータシートをダウンロードしてください。
- ・ 製造中止のデバイスを適合製品リストに含めるには、製造中止のデバイスを含むに切り替えます。
- 7. 追加をクリックし、デバイスをプロジェクトに追加します。

モデルを後で追加する場合は、**後にモデルを選択する**を選択し、**追加**をクリックします。指定した 要件が保存されます。

8. デバイスをさらに追加するには、この手順を繰り返します。

注

注

追加したカメラにはデフォルトのシナリオが割り当てられます。シナリオの詳細については、*22ページシナリオについて*を参照してください。

## 録画デバイスとネットワークデバイスを追加する

- 1. Axis SiteDesignerでプロジェクトを開きます。
- 2. [Recording (録画)] に移動します。
- 3. ソリューションを選択するで、希望のベンダーを選択します。
- 4. AxisまたはGenetecを選択すると、プロジェクトの概算要件に基づいて、録画、ストレージ、電源の推奨 ソリューションが提供されます。ソリューションをクリックして選択します。
- 5. 独自のソリューションを設計するには、サーバー、端末、スイッチ、ライセンスのリストからデバイ スを選択して追加します。

オーバービューは、選択したデバイスがプロジェクトの推定要件を満たしているかどうか、またはデバ イスを追加する必要があるかどうかを示します。

選択したソリューションやデバイスは、利用可能なライセンス、サーバー容量、ストレージオプション、利用可能なポートやPoEの仕様に関する情報とともにプロジェクトに追加されます。

## プロジェクトの管理

## プロジェクトの管理

## プロジェクトを複製する

保存時間を短縮するために、新規プロジェクトをゼロから作成する代わりに、既存のプロジェクトを複製 することができます。

- 1. Axis SiteDesignerのプロジェクトリストに移動します。
- 2. をクリックして、複製するプロジェクトのドロップダウンメニューを開きます。
- 3. 複製をクリックします。
- 4. 複製したプロジェクトの新しい名前を入力します。

## プロジェクトをエクスポートする

AXIS Site Designerプロジェクトをエクスポートして、バックアップや共有を行ったり、プロジェクト設定をVMSに インポートしたりできます。

#### プロジェクトをファイルとしてエクスポートする

バックアップを作成したり、プロジェクトを他のユーザーと共有したりするには、プロジェクトをファイルと してエクスポートします。一度に1つのプロジェクトをエクスポートすることも、複数のプロジェクトを同時 にエクスポートすることもできます。

1. Axis SiteDesignerのプロジェクトリストに移動します。

#### 1つのプロジェクトをエクスポート:

- をクリックして、エクスポートするプロジェクトのドロップダウンメニューを開きます。
- 3. **プロジェクトをエクスポート**をクリックします。
- 4. プロジェクトファイルをダウンロード

#### 1つまたは複数のプロジェクトをエクスポート:

- 5. エクスポートするプロジェクトにチェックを入れて選択します。
- 6. [**エクスポート**]をクリックします。

プロジェクトは **.aspdx** プロジェクト ファイルとしてエクスポートされ、コンピューターの **ダウンロード** フォ ルダーで利用できるようになります。

#### プロジェクト設定をVMSにエクスポート

プロジェクトが完了したら、AXIS Site Designer からプロジェクト設定をエクスポートし、AXIS Optimizer を使用し て AXIS Camera Station または Milestone Xprotect にインポートできます。

- 1. Axis SiteDesignerのプロジェクトリストに移動します。
- 2. エクスポートするプロジェクトを選択します。
- 3. をクリックして、エクスポートするプロジェクトのドロップダウンメニューを開きます。
- 4. **プロジェクトをエクスポート**をクリックします。

## プロジェクトの管理

- 5. VMSがインターネットに接続されている場合は、コードの生成をクリックして、設定のスナップショット をオンラインで作成します。設定をインポートするには、AXIS CameraStationまたはAXIS Optimizerにコー ドを入力します。
- 6. VMSがオフラインで動作している場合は、**設定ファイルのダウンロード**をクリックし、ファイル をAXIS Camera Station または AXIS Optimizerにインポートします。

## プロジェクトをインポートする

- 1. Axis SiteDesignerで、プロジェクトをインポートをクリックします。
- 2. インポートするプロジェクトファイルを選択します。

注

AXIS SiteDesignerプロジェクトのファイルエンドは、新しいプロジェクトでは**.asdpx** 、古いプロジェ クトでは**.asdp**です。

インポートが完了すると、プロジェクトはリストの一番上に表示されます。

## 2つのプロジェクトを統合する

既存のプロジェクトを別のプロジェクトにインポートすることで、2つのプロジェクトを1つに統合することが できます。

- 1. Axis SiteDesignerでプロジェクトを開きます。
- 2. プロジェクトオーバービューで、プロジェクトからインポート をクリックします。
- 注

プロジェクトを別のプロジェクトにインポートすると、元に戻すことはできません。このため、オプション インポートする前にこのプロジェクトをバックアップするを選択することが推奨されています。

- 3. 既存のプロジェクトファイルをインポートする場合は、ファイルを選択をクリックします。
- 現在のプロジェクトリストからプロジェクトをインポートする場合は、プロジェクトの選択をクリックします。

インポートが完了したら、統合したプロジェクトで作業を始めることができます。

## プロジェクトをアーカイブする

プロジェクトのリストが長い場合や、読み込みに時間のかかる大規模なプロジェクトが多数ある場合は、それらをアーカイブできます。一度に1つのプロジェクトをアーカイブすることも、複数のプロジェクトを同時にアーカイブすることもできます。

1. Axis SiteDesignerのプロジェクトリストに移動します。

1つのプロジェクトをアーカイブする:

- をクリックして、アーカイブするプロジェクトのドロップダウンメニューを開きます。
- 3. **アーカイブ**をクリックします。

1つまたは複数のプロジェクトをアーカイブする:

- 4. アーカイブするプロジェクトにチェックを入れて選択します。
- 5. **アーカイブ**をクリックします。

### プロジェクトの管理

アーカイブされたプロジェクトを表示または非表示にするには、アーカイブしたプロジェクトを表示する に切り替えます。

### マップでの作業

マップページでは、マップやフロアプランにデバイスを追加し、そのカバー範囲を視覚化し、マップにフィルタやブロッカーを追加することができます。

注

フロアプランのファイル形式は、PNG、JPG、JPEF、PDFに対応しています。1つのフロアプランの最大 ファイルサイズは10 MBです。

マップやフロアプランで作業する場合は、以下のコントロールボタンを使用します:

:クリックして新しいフロアプランをアップロードします。 🎱 :クリックすると、マップやフロアプラ Ø Q ンの使用方法に関するビデオが表示され、使用可能なキーボードショートカットの詳細を確認できます。 : クリックするとGoogleマップで新規マップロケーションを追加できます。マップタブで使用可能です。 : クリックすると、マップ内のフロアプランの不透明度を調整できます。マップタブにフロアプランを追加し た場合に利用できます。 👽 マップに追加:クリックすると、フロアプランがマップに追加されます。フロアプ ランをアップロードすると利用できます。 🍄 設定:クリックすると、フロアプランの設定を編集できます(例 えば、名称の変更や縮尺の編集など)。フロアプランをアップロードすると利用できます。 🐓 : クリックする と、マップまたはフロア プランにフィルターが追加されます。たとえば、デバイスの色を選択し、表示または 非表示にする情報の種類を選択します。 +: クリックするとマップまたはフロアプランが拡大表示されます。 ━ : クリックするとマップまたはフロアプランが縮小表示されます。 ⊡ : クリックして拡大縮小して調整し ます。 🖌 :クリックすると、マップまたはフロアプランにブロッカーの描画が開始されます。ブロッカー は、壁や通路など、シーン内の固体オブジェクトを表します。 🖌 :クリックするとブロッカーを編集できま :クリックするとブロッカーを削除できます。 🛱 🏹 :クリックすると測定ツールが切り替わ す。 📕 ります。たとえば、ケーブル管理を容易にするために、マップやフロアプランで距離を測定できます。 ŘΪ 9. アンス ローン ローン ローン ローン ローン マーン マーン マーン マーン マーン マーン ジェクリックすると、マップまたはフロア プラン のコピーを印刷できます。 リックすると、マップまたはフロアプランのコピーを印刷できます。

デバイスをマップに追加する方法の詳細情報は、6ページマップ表示でのデバイスの追加を参照ください。

## アクセサリーを追加する

- 1. Axis SiteDesignerでプロジェクトを開きます。
- 2. デバイス またはマップページに移動し、アクセサリーを追加するデバイスを選択します。
- 3. **アクセサリー**タブを開くには、 **●** をクリックします。
- 4. デバイスの配置を選択します。

屋内使用のみに推奨されるマウントを除外するには、屋外フィルターをオンにしてください。

### プロジェクトの管理

- 5. AXIS Site Designer は、互換性のあるプライマリマウントと、必要に応じて追加のマウントアクセサ リを提案します。代替方法については、プライマリマウントまたはマウントアクセサリをクリック してください。
- 6. デバイスまたはマウントの追加アクセサリーを選択するには、+アクセサリーをクリックします。

## アプリケーションの追加

- 1. Axis SiteDesignerでプロジェクトを開きます。
- 2. デバイス またはマップページに移動し、アプリケーションを追加するデバイスを選択します。
- 3. **アプリケーション**タブを開くには、**早**をクリックします。
- 4. 一覧から1つ以上の互換性のある分析アプリケーションを選択します。
- 注

**含む**とマークされているアプリケーションは、プリインストールまたはダウンロードにより、追加料金なしで利用できます。含まれているアプリケーションは、販売見積または部品表に追加されません。

### システムアクセサリーを追加する

- 1. Axis SiteDesignerでプロジェクトを開きます。
- 2. **アクセサリー**ページに移動します。
- アクセサリーのカテゴリーを選択するか、すべてのアクセサリーを選択します。
   アクセサリーの名前を知っている場合は、検索フィールドで検索することができます。
- 4. アクセサリーを追加するには、追加をクリックします。
- 5. 必要に応じて数量を調節します。

#### その他の項目を追加する

他のベンダーのアクセサリや、販売見積または部品表に必要なその他のアイテムを追加できます。

- 1. Axis SiteDesignerでプロジェクトを開きます。
- 2. その他ページに移動します。
- 3. アイテムの次の詳細を入力または選択します: 名称、ベンダー、製品番号、カテゴリー、数量
- 4. マイ・アイテムの追加をクリックします。

アイテムを編集するには、編集する値を選択します。投稿を複製または削除するには、 \* をクリックしてド ロップダウンメニューにアクセスします。

## シナリオとスケジュールの管理

## シナリオとスケジュールの管理

シナリオを使用して、プロジェクトのカメラのストレージと帯域幅の概算に必要な設定を定義します。

Axis SiteDesignerで新規プロジェクトを作成する場合、2つのデフォルトシナリオがあります。星印の付いた シナリオがデバイスに割り当てられます。新しいシナリオを作成したり、既存のシナリオを編集したり、必 要に応じてデバイスに割り当てることができます。シナリオの詳細については、22ページシナリオについて を参照してください。

**スケジュール**を使用して、録画設定をさらに定義します。Axis Site Designerにはデフォルトのスケジュールが1つあり、必要に応じて新しいスケジュールを作成できます。

### 新しいシナリオを作成する

- 1. Axis SiteDesignerでプロジェクトを開きます。
- 2. **プロジェクトのオーバービュー**ページで、**シナリオの追加**をクリックします。
- 3. シナリオ名を追加します。
- 4. シーン、録画、Zipstream、ストレージの設定など、シナリオに合わせたデフォルト設定を調整します。
- 5. 完了したら、閉じるをクリックします。

## シナリオの編集

- 1. Axis SiteDesignerでプロジェクトを開きます。
- 2. **プロジェクトオーバービュー**ページで、編集するシナリオをクリックします。

シナリオとスケジュールの管理

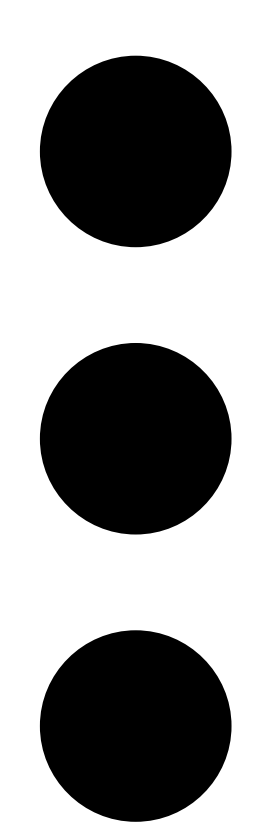

をクリックし、ドロップダウンメニューから**シナリオの編集**を選択することもできます。

- 3. 必要に応じて、シナリオ名または設定を編集します。
- 4. 完了したら、閉じるをクリックします。変更は自動的に保存されます。

## 新しいデフォルトシナリオを設定する

デフォルト設定したシナリオは、プロジェクトに追加する新規カメラごとに割り当てられます。

- 1. Axis SiteDesignerでプロジェクトを開きます。
- 2. プロジェクトオーバービューページで、デフォルトとして設定するシナリオに移動します。
- 3. 星アイコンをクリックします。

シナリオとスケジュールの管理

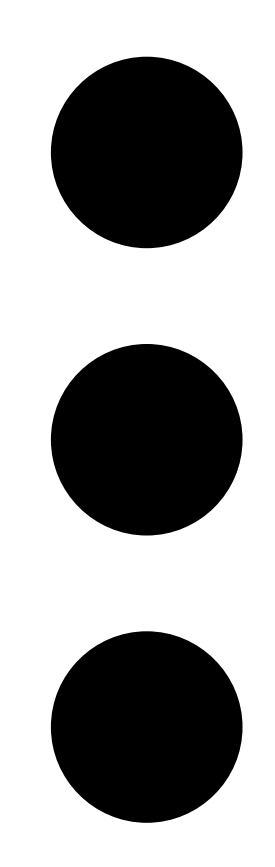

をクリックし、ドロップダウンメニューからデフォルトに設定を選択することもできます。

# シナリオをコピーする

- 1. Axis SiteDesignerでプロジェクトを開きます。
- 2. **プロジェクトオーバービュー**ページで、コピーするシナリオに移動します。

シナリオとスケジュールの管理

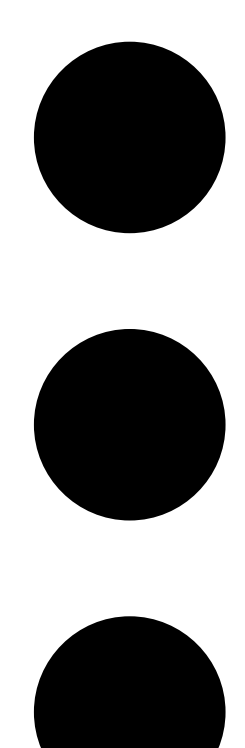

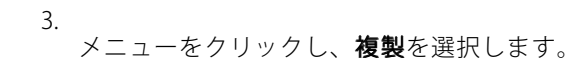

同じ設定を持つ新しいシナリオが作成されます。

## 新しいスケジュールを作成する

- 1. Axis SiteDesignerでプロジェクトを開きます。
- 2. プロジェクトのオーバービューページで、スケジュールの追加をクリックします。
- 3. 編集するスケジュールの名前をクリックします。
- 4. タイムライン上のアンカーポイントを動かして時間を調整します。
- 5. スケジュールがアクティブである日を指定します。
- 6. 完了したら、**閉じる**をクリックします。

## シナリオとスケジュールの管理

# スケジュールの編集

注

スケジュールを編集すると、そのスケジュールが使用されている全てのシナリオが更新されます。

- 1. Axis SiteDesignerでプロジェクトを開きます。
- 2. **プロジェクトオーバービュー**ページで、編集するスケジュールをクリックします。

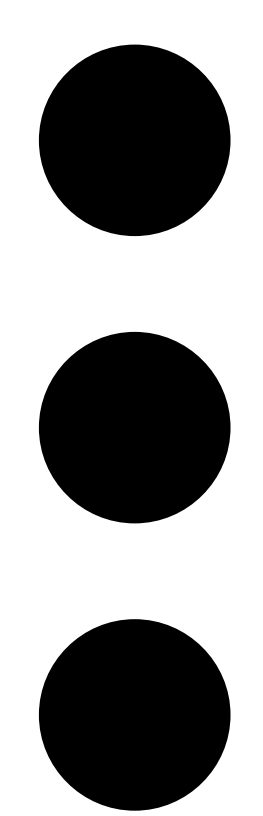

をクリックし、ドロップダウンメニューから**スケジュールの編集**を選択することもできます。

- 3. 必要に応じてスケジュール名、時間、日数を編集します。
- 4. 完了したら、閉じるをクリックします。変更は自動的に保存されます。

## シナリオとスケジュールの管理

## Zipstreamとストレージ時間設定の定義

プロジェクトのZipstreamと保存時間の設定を定義する方法は2つあります。プロジェクト全体の設定を定義することも、個々のシナリオの設定を定義することもできます。

注

Zipstreamがどのように機能するかに関する詳細については、ホワイトペーパーAxis Zipstream テクノロジーを ご覧ください。

- 1. Axis SiteDesignerでプロジェクトを開きます。
- 2. **プロジェクトオーバービュー**ページに移動します。

#### プロジェクト設定の定義:

- 3. すべてのプロジェクトのZipstream設定を定義するには、プロジェクトのZipstream 設定のスライダーのアンカーポイントを移動します。
- 4. ストレージ時間を定義するには、プロジェクトストレージ時間eで日数を調整します。

#### シナリオ固有の設定を定義する:

- 5. 編集するシナリオをクリックします。
- 6. Zipstream に移動し、プロジェクト設定を使用するをオフにします。
- 7. 強度、ダイナミックGOP、最小フレーム/秒など、必要なZipstream設定を選択します。
- 8. ストレージに移動し、プロジェクト設定を使用するをオフにします。
- 9. ストレージタイムの日数を調整します。

#### シナリオまたはスケジュールを削除する

重要

カメラに割り当てられたシナリオ (デフォルトのシナリオを含む) は削除できません。また、シナリオで使用されているスケジュールは削除できません。

- 1. Axis SiteDesignerでプロジェクトを開きます。
- 2. プロジェクトオーバービューページで、削除するシナリオまたはスケジュールを見つけます。

シナリオとスケジュールの管理

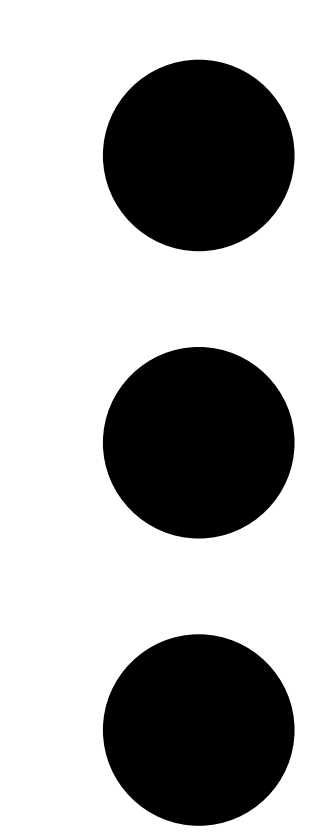

3. をクリックし、ドロップダウンメニューから**削除**をクリックします。

#### レポートとドキュメントの管理

レポートとドキュメントの管理

#### 販売見積もりを作成する

セールス見積もりを使用すると、見積もりをエンドカスタマーに送信する前に、部品表を確認し、見積も り額を編集できます。

- 1. Axis SiteDesignerでプロジェクトを開きます。
- 2. レポートページに移動します。

#### 注

プロジェクトオーバービューからもレポートにアクセスできます。プロジェクトの横にある <sup>•</sup> をクリックし、**レポートの表示**を選択します。

- 3. セールス見積もりのプレビューを取得するには、セールス見積もり)タブをクリックします。
- 4. 見積価格、ロゴ、ヘッダー、有効期限などの詳細を追加します。
- 5. 送信時に表示される詳細を確認するには、**販売見積を表示**をクリックします。
- 6. 見積書を編集するには、見積書の編集をクリックします。
- 7. 完了したら、プロジェクトをロックをクリックします。
- 8. 見積をExcelファイルとしてダウンロードするには、Excelへエクスポートをクリックします。
- 9. 見積のコピーを印刷する、またはPDFファイルとして保存するには、印刷をクリックします。

### 部品表を作成する

- 1. Axis SiteDesignerでプロジェクトを開きます。
- 2. レポートページに移動し、部品表タブをクリックします。

#### 注

プロジェクトオーバービューからもレポートにアクセスできます。プロジェクトの横にある <sup>•</sup> をクリックし、**レポートの表示**を選択します。

- プロジェクト価格を登録するには、プロジェクト価格のリクエスト をクリックし、ダイアログの手順に従います。
- 4. 部品表をExcelファイルとしてダウンロードするには、Excelへエクスポートをクリックします。
- 5. 部品表のコピーを印刷する、またはPDFファイルとして保存するには、印刷をクリックします。

#### 電力および帯域幅レポートの作成

#### 重要

レポートの生成電力、帯域幅、ストレージの値は、あくまでも概算です。

- 1. Axis SiteDesignerでプロジェクトを開きます。
- 2. レポートページに移動し、電力と帯域幅タブをクリックします。

### レポートとドキュメントの管理

注

プロジェクトオーバービューからもレポートにアクセスできます。プロジェクトの横にある をクリックし、**レポートの表示**を選択します。

- 3. 電力と帯域幅のレポートをExcelファイルとしてダウンロードするには、Excelへエクスポートをクリックします。
- 電力および帯域幅レポートのコピーを印刷する、またはPDFファイルとして保存するには、印刷をクリックします。

#### 設置レポートを作成する

インストールレポートには、インストールするデバイスの数、予測される必要なストレージと帯域幅、およびサ イトに設定されたスケジュールの概要が記載されます。

- 1. Axis SiteDesignerでプロジェクトを開きます。
- 2. レポートページに移動し、設置レポートタブをクリックします。

注

プロジェクトオーバービューからもレポートにアクセスできます。プロジェクトの横にある <sup>•</sup> をクリックし、**レポートの表示**を選択します。

- 3. 設置担当者にメモを追加するには、Notesに入力します。
- 4. レポートにデバイスを表示する方法を変更するには、デバイスごとに1ページを切り替えます。
- 5. レポートの並べ替え順序を変更するには、**並べ替え…** をクリックし、デバイスに付けた名前で並べ替えるか、モデル名で並べ替えるかを選択します。
- 6. 設置レポートのコピーを印刷する、またはPDFファイルとして保存するには、印刷をクリックします。

#### システム提案書の作成

システム提案書には、デバイスの説明、フロアプラン、スケジュール、帯域幅、ストレージ、受電側装置の 要件など、プロジェクトのオーバービュー全体が記載されています。

- 1. Axis SiteDesignerでプロジェクトを開きます。
- 2. レポートページに移動し、システム提案書タブをクリックします。

注

プロジェクトオーバービューからもレポートにアクセスできます。プロジェクトの横にある <sup>•</sup> をクリックし、**レポートの表示**を選択します。

3. システム提案書のコピーを印刷する、またはPDFファイルとして保存するには、印刷をクリックします。

## ドキュメントのダウンロード

プロジェクトで使用するデバイスのデータシートは、簡単にダウンロードできます。Axis Architecture & Engineering (A&E) プログラムに参加している場合は、追加のドキュメントをダウンロードすることもできます。

#### データシートのダウンロード:

1. Axis SiteDesignerでプロジェクトを開きます。

## レポートとドキュメントの管理

- 2. **ドキュメント**ページに移動します。
- 3. 個々のデータシートをダウンロードするには、**ダウンロード**をクリックしてください。
- 4. 複数のデバイスのデータシートをダウンロードするには、対象のデバイスを選択するか、**すべて選択**に チェックマークを入れて、**選択したものをダウンロード**をクリックしてください。

#### 追加書類のダウンロード(A&Eプログラム):

- 1. AXIS Specification Compiler で、仕様書のダウンロードをクリックします。
- 2. ログインし、A&E Media に移動すると、利用可能なすべての文書が見つかります。

#### 詳細情報

#### 詳細情報

### ローカルプロジェクト

Axis SiteDesignerでオフラインでのみ作業を行う場合は、ローカルプロジェクトを作成することができます。ローカルプロジェクトはブラウザのローカルストレージでのみ利用可能で、オンラインで同期化または保存される ことはありません。参照データをクリアするとローカルプロジェクトが削除され、復元できないことに注意 してください。作業内容を失わないために、ローカルプロジェクトをエクスポートして定期的にバックアッ プしてください。この場合、使用するデバイスとブラウザにアクセスできる人は誰でもプロジェクトを見る ことができるということに注意する必要があります。このため、公共のコンピューターや共有のコンピュー ターでローカルプロジェクトを作成しないように注意してください。

ローカルプロジェクトを作成するには、Axis SiteDesigner を開き、〇〇ローカルプロジェクトに移動します。

## シナリオについて

AXIS Site Designerで、[**Scenarios (シナリオ)**]を使用してカメラのストレージと帯域幅の推定に必要な関連 設定を定義します。以下の設定です。

- シーンの設定
  - シーン内の動きの推定
  - シーンレベルの詳細
  - 場所と光条件
- 録画の設定
  - 解像度、フレームレート、圧縮の設定
  - 動きをトリガーとした録画、連続録画、ライブビューのスケジュール

プロジェクト内のカメラは、常にシーンと録画の設定を指定する単一のシナリオに関連付けられています。プロジェクトに必要な数のシナリオを、すべて異なるシーンと録画の設定で定義できます。録画のスケジュール(録画がアクティブになる時期を決める)は、多くのシナリオで同じになる場合がありますが、シーンと録画の設定はシナリオに固有です。複数のカメラで同じシナリオを使用し、シナリオを変更せずにスケジュールなどのカメラ固有の変更を行うことができます。

例:

屋内シナリオ

- ・ **動きによるトリガー録画**: スケジュールは常時に設定されます
- ・ 連続録画: スケジュールはオフ(なし)に設定されます。

カメラ1、2、3は屋内シナリオを使用します。ただし、カメラ2は受付エリアに設置されているため、常時録画を オンにしたいと考えています。[**Devices (デバイス)**]で、カメラ2を選択してシナリオを編集し、シナリオの 設定に影響を与えずに連続録画設定を [**Always (常時)**] に調整します。

動きをトリガーとしたスケジュールを [Office hours (営業時間)] に設定する必要があるため、屋内シナリオを変更 したいと考えています。そのため、[Project overview (プロジェクトの概要)] でシナリオを調整し、屋内シナ リオを使用するすべてのカメラ (この場合、カメラ1、2、3) に変更が適用されるようにします。カメラ2は引 き続き、連続録画にスケジュール設定 [Always (常時)] を使用します。

# トラブルシューティング

# トラブルシューティング

| マップやフロアプランのアップロード時の問題 |                                                                                                    |  |
|-----------------------|----------------------------------------------------------------------------------------------------|--|
| PNG、JPG、JPEGファイル      | ファイルサイズを確認してください。最大許容サイズ<br>は10 MBです。                                                                                                    |  |
| PDFファイル               | アップロード中、PDFファイルはPNG形式に変換され<br>ます。PDFの用紙サイズが大きい場合、結果として得<br>られるPNGはフロアプランの10 MB制限、さらには<br>2 GBのストレージクォータを超える可能性がありま<br>す。これを回避するには、PDFをビューアーで開き、<br>A4やA3などの小さい用紙サイズを使用して新しい<br>PDFに印刷します。 |  |
| プロジェクト読み込み時の問題        |                                                                                                    |  |
| プロジェクトの読み込みに時間がかかりすぎる | 以下のように対処してください。                                                                                                    |  |
|                       | <ul> <li>ネットワークを確認してください。</li> <li>大規模なプロジェクトが多数ある場合は、<br/>すぐにアクセスする必要のないプロジェク<br/>トをアーカイブします。詳細については、<br/><i>9ページプロジェクトをアーカイブするを</i><br/>参照してください。</li> </ul>                            |  |

ユーザーマニュアル AXIS Site Designer © Axis Communications AB, 2019 - 2025 Ver. M9.14 日付: 2025年2月 部品番号 T10131344